# **RECOMENDAÇÕES DE SEGURANÇA**

O objetivo da secção Recomendações de Segurança é garantir a segurança dos utilizadores e prevenir os danos materiais. Por favor, leia este manual atentamente antes de utilizar a MEOBox. Contém informação importante relativamente à instalação e utilização da MEOBox.

# Convenções

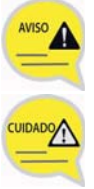

#### Aviso

Fornece informação ou instruções que deve seguir de modo a prevenir danos pessoais.

## Atenção

Fornece informação ou instruções que deve seguir de modo a prevenir falhas do serviço ou danos na MEOBox.

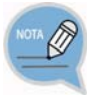

#### Observação

Indica informação adicional para referência.

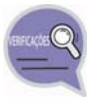

#### Verificações

Fornece ao utilizador pontos de verificação para um funcionamento estável do sistema.

# Símbolos

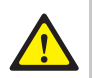

#### Atencão

Indicação de uma atenção geral.

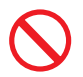

#### Restrição

Indicação de uma ação que não deve ser realizada sobre a MEOBox.

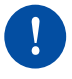

#### Instrução

Indicação de ação que deve ser executada para garantir o correto funcionamento da MEOBox.

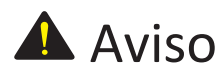

#### Fonte de alimentação

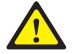

Use o cabo de alimentação fornecido. O uso de um cabo de alimentação que não cumpra os requisitos técnicos pode provocar danos, ou o sobreaquecimento da MEOBox.

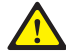

Insira o conetor da fonte de alimentação com firmeza no painel traseiro da MEOBox.

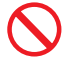

Não toque na MEOBox, cabo de alimentação ou na fonte de alimentação com as mãos húmidas.

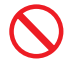

Não ligue vários aparelhos a uma única tomada em simultâneo.

#### Instalação e armazenamento

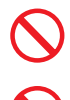

Mantenha substâncias inflamáveis ou sprays afastados da MEOBox.

Não instale a MEOBox em áreas húmidas ou poeirentas e evite a instalação junto a aparelhos de aquecimento.

Não coloque vasos, jarras, recipientes com líquidos ou embalagens de cosméticos ou medicamentos junto da MEOBox.

#### Recomendações gerais

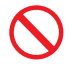

Mantenha as pilhas do comando fora do alcance das crianças, para evitar que estas as insiram na boca.

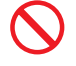

Não destrua as pilhas usadas. Coloque-as no Ecoponto indicado.

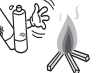

#### Geral

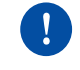

Verifique se o cabo coaxial está corretamente ligado à terra antes de ligar a MEOBox.

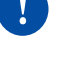

Se ouvir ruídos anormais, se sentir cheiros ou se sair fumo da MEOBox, desligue o cabo de alimentação da tomada e contacte o apoio técnico.

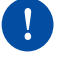

Desligue a MEOBox da corrente durante trovoadas ou quando não for utilizado durante um período longo de tempo.

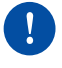

Se um cabo de áudio/vídeo gerar calor após a ligação, desligue o cabo de alimentação e contacte de imediato o apoio técnico.

Não cologue objetos pesados sobre a

MEOBox como por exemplo a televisão.

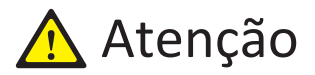

#### Potência

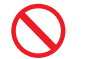

Durante a atualização de software não desligue a MEOBox da corrente.

#### Instalação e armazenamento

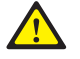

Instale o produto de acordo com as instruções presentes no Guia do Utilizador.

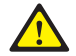

Instale a MEOBox numa zona com boa ventilação.

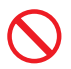

Não cubra o painel superior da MEOBox.

Não vaporize água diretamente sobre a MEOBox. Não use dissolventes químicos, álcool ou detergentes para limpar a MEOBox.

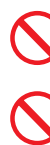

Não coloque objetos pesados sobre a MEOBox.

Não desmonte, repare ou altere a MEOBox

por iniciativa própria.

Não abra a MEOBox por risco de sofrer um choque elétrico.

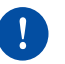

Limpe o produto com um pano seco e suave.

#### Geral

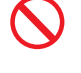

Não remova o cartão descodificador da MEOBox.

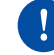

Quando substituir as pilhas do comando assegure-se que usa pilhas alcalinas.

Não deixe cair nem sujeite o produto a impactos / choques mecânicos.

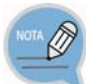

#### Recomendações sobre o disco rígído

 No manuseamento da MEOBox tenha cuidado para não o deixar cair ou danificar. Grandes impactos podem danificar o disco rígido, que se encontra no interior da MEOBox, e causar a perda de gravações:
 Os discos rígidos são vulneráveis às condições exteriores como a humidade ou calor excessivo pelo

- que deverá ter atenção à zona onde a MEOBox ficará instalado;
- Tenha o cuidado de não mover a MEOBox com os cabos ligados.
- 2. Situações em que o disco rígido pode ficar danificado ou causar perda de gravações:
- Impactos mecânicos ou queda do equipamento;
- Ocorrência de uma falha de energia quando estão a ocorrer gravações ou a ser reproduzidos conteúdos do disco;
- Desligar a MEOBox da corrente elétrica quando estão a ocorrer gravações ou a ser reproduzidos conteúdos do disco;
- Movimentar a MEOBox quando se encontra ligado e estão a ocorrer gravações ou a ser reproduzidos conteúdos do disco;
- Os dados podem tornar-se irrecuperáveis por outros motivos imprevisíveis como a existência de um vírus de software.

# ÍNDICE

# RECOMENDAÇÕES DE SEGURANÇA

| Convenções | 1 |
|------------|---|
| Símbolos   | 1 |
| Aviso      | 2 |
| Atenção    | 3 |

# DESCRIÇÃO DA MEOBOX

| Sobre a MEOBox                                    | 6  |
|---------------------------------------------------|----|
| Funções principais da MEOBox                      | 6  |
| Conteúdos da embalagem                            | 7  |
| Detalhes da MEOBox                                | 8  |
| Painel frontal                                    | 8  |
| Painel traseiro                                   | 10 |
| Comando                                           | 11 |
| Funções de um televisor Samsung que pode controla | ır |
| com o comando                                     | 15 |

# INSTALAÇÃO

| Ambiente de instalação                        | 16 |
|-----------------------------------------------|----|
| Ligação da MEOBox ao televisor por cabo HDMI  | 17 |
| Ligação da MEOBox ao televisor por cabo SCART |    |
| Ligação de áudio                              | 19 |
| Ligação a um aparelho de áudio digital        | 19 |
| Ligação de dispositivo USB                    | 20 |

### 6

16

1

## COMO UTILIZAR A MEOBOX

| Assistente de instalação21               |  |
|------------------------------------------|--|
| Como utilizar25                          |  |
| Funcionalidades de gravação28            |  |
| Menu principal30                         |  |
| Guia TV31                                |  |
| Canais                                   |  |
| Gravações35                              |  |
| Biblioteca40                             |  |
| Informação43                             |  |
| Configuração44                           |  |
| Configuração → Canais44                  |  |
| Configuração → Som45                     |  |
| Configuração → Imagem46                  |  |
| Configuração → Idioma47                  |  |
| Configuração → Biblioteca48              |  |
| Configuração → Configurações avançadas49 |  |
| Configuração → Sistema50                 |  |

# **RESOLUÇÃO DE PROBLEMAS**

ANEXO

Especificações da MEOBox.....56

52

56

21

# DESCRIÇÃO DA MEOBOX

# Sobre a MEOBox

Se a MEOBox não funcionar corretamente, abrir a tampa ou repará-la por conta própria é perigoso. Se detetar alguma anomalia, por favor entre em contacto com o apoio técnico.

# Funções principais da MEObox

#### Exibição em HD

Suporte de emissão de vídeo de alta resolução até 1080p, permitindo usufruir de vídeo claro e nítido.

#### Gravações e Pausa TV

Controle a sua televisão com a Pausa TV parando e retomando a emissão quando pretende. A função de gravador de vídeo pessoal irá permitir gravar e reproduzir as gravações posteriormente.

#### Guia TV

No Guia TV pode consultar a programação dos canais para os próximos 7 dias, agendar gravações e criar lembretes para os programas que não quer perder.

#### Som Dolby Digital

Produz som digital através da ligação da MEOBox a um amplificador por meios da porta de saída SPDIF, que suporta Dolby Digital.

#### Desfrute de conteúdos com um disco USB externo

Permite reproduzir ficheiros de imagem utilizando um dispositivo de armazenamento USB.

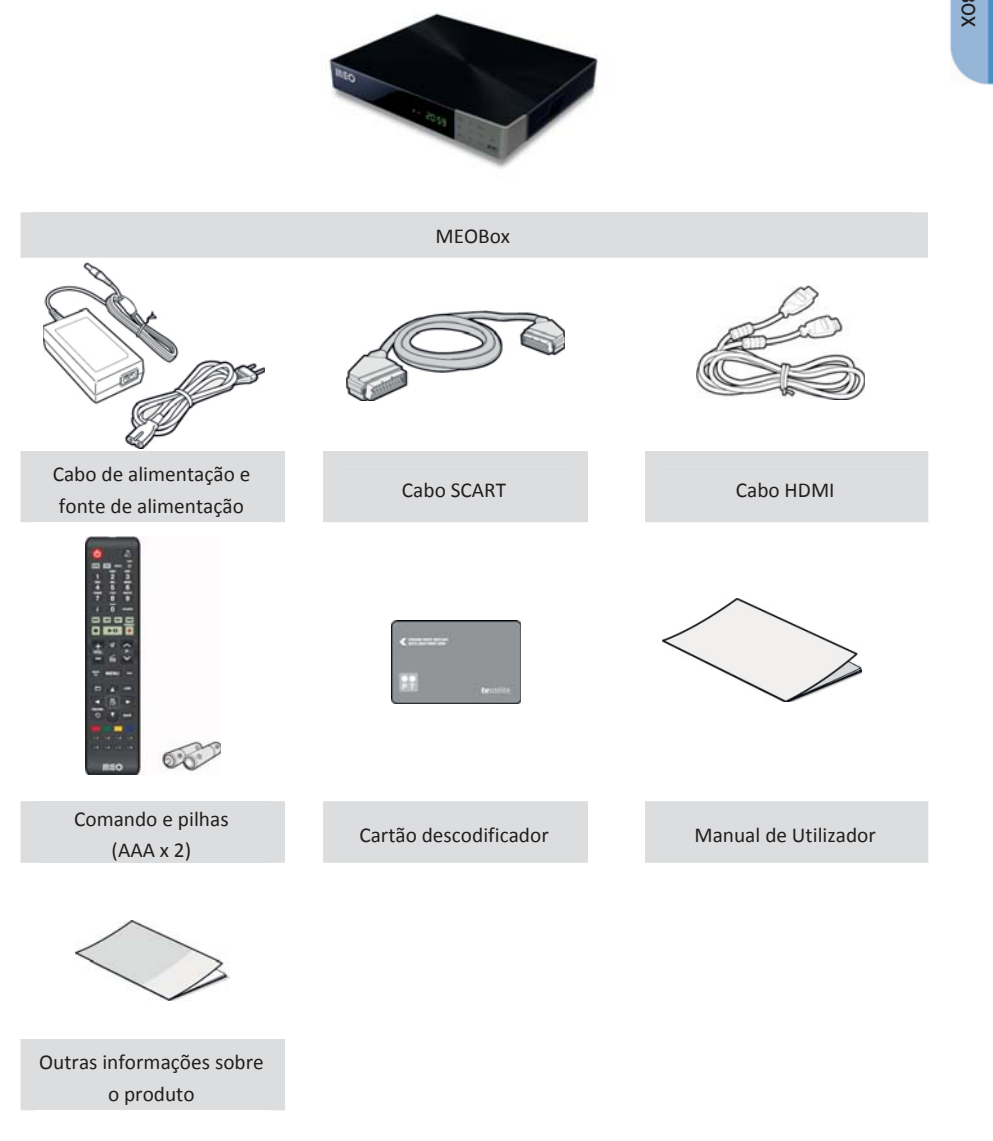

# Conteúdos da embalagem

Verifique se a embalagem da MEOBox contém todos os componentes. Se estiver incompleta, por favor contacte o apoio técnico.

GX-PT730SH Guia do Utilizador 7

DESCRIÇÃO DA MEOBOX

POR

# Detalhes da MEOBox

Esta secção descreve o nome e a função dos componentes no painel frontal e no painel traseiro da MEOBox.

### Painel frontal

Esta secção descreve os botões e LEDs no painel frontal da MEOBox.

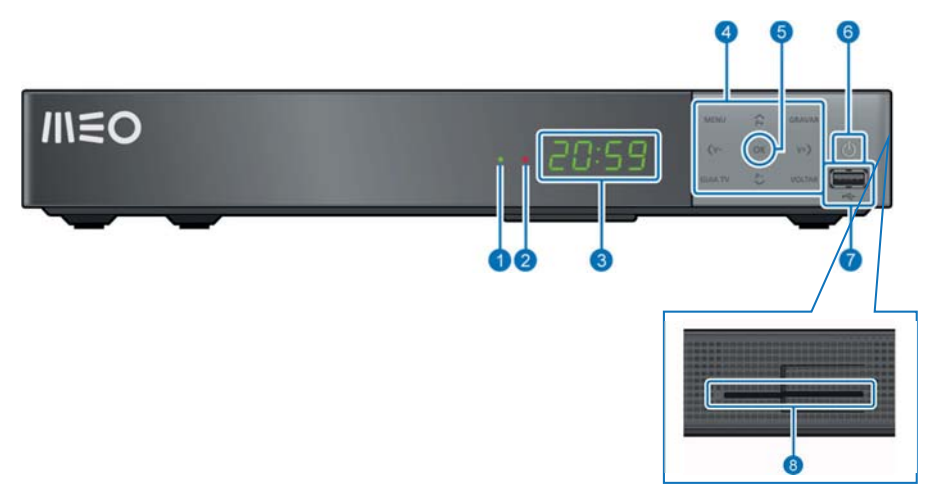

|    | Nome              | Descrição                                                                                                    |  |
|----|-------------------|----------------------------------------------------------------------------------------------------|--|
| 1. | LED verde         | O LED verde acende quando a MEOBox está ligada.<br>O LED verde pisca quando é recebido um sinal<br>infravermelho do comando.                                                                                                    |  |
| 2. | LED vermelho      | O LED vermelho acende quando está a decorrer uma gravação.                                                                                                    |  |
| 3. | Visor             | Apresenta informações relevantes de acordo com as<br>ações do utilizador, tais como:<br>- Relógio quando a MEOBox está em standby;<br>- Número de canal quando está a ver TV em direto;<br>- "Dvr" na reprodução de conteúdos gravados;<br>- "Rep" quando em Pausa TV. |  |
| 4. | Setas direcionais | Utilizadas para navegar nos menus, mudar de canal (P+/P-) e controlar o volume do canal sintonizado (V+/V-).                                                                                                    |  |
|    | MENU              | Para abrir o menu principal.                                                                                                    |  |
|    | GRAVAR            | Para iniciar a gravação do canal sintonizado.                                                                                                    |  |
|    | GUIA TV           | Para entrar no Guia TV.                                                                                                    |  |
|    | VOLTAR            | Para regressar ao menu anterior.                                                                                                    |  |

| 5. | ОК                                     | Para confirmar uma opção ou os dados introduzidos.                                                                                                    |  |
|----|----------------------------------------|----------------------------------------------------------------------------------------------------|--|
| 6. | Botão de standby                       | Utilizado para mudar a MEOBox do modo standby para ativo e vice-versa.                                                                                             |  |
| 7. | Ranhura USB                            | Ranhura onde se deve conectar o dispositivo USB.                                                                                                    |  |
| 8. | Ranhura do<br>cartão<br>descodificador | Ranhura onde deve estar inserido o cartão descodificador. Se o cartão descodificador não estiver inserido na ranhura, deve inseri-lo com o chip virado para baixo. |  |

### Painel traseiro

Esta secção descreve o nome e funções dos conetores no painel traseiro da MEOBox.

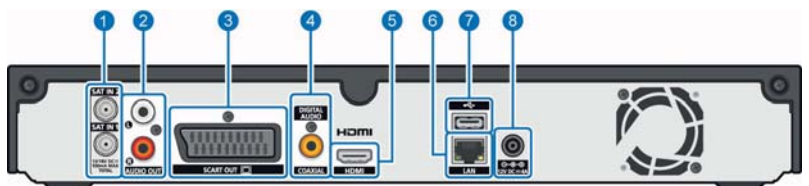

|    | Nome                   | Descrição                                                                     |  |
|----|------------------------|-------------------------------------------------------------------------------|--|
| 1. | SAT IN 1 e<br>SAT IN 2 | Entradas onde se devem ligar os cabos provenientes da antena de satélite.     |  |
| 2. | AUDIO OUT              | Saída de áudio analógico (RCA).                                               |  |
| 3. | SCART OUT              | Saída SCART para que possa ligar a MEOBox<br>à televisão.                     |  |
| 4. | ÁUDIO DIGITAL          | Saída de áudio digital (SPDIF).                                               |  |
| 5. | HDMI                   | Saída HMDI para que possa ligar a MEOBox<br>à televisão ou ao sistema de som. |  |
| 6. | LAN                    | Porta Ethernet da MEOBox.                                                     |  |
| 7. | Ranhura USB            | Ranhura onde se deve conectar o dispositivo<br>USB.                           |  |
| 8. | POWER                  | Entrada onde se liga o cabo de alimentação.                                   |  |

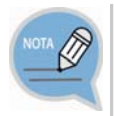

#### Interface Multimédia de Alta Definição (HDMI)

A porta HDMI é uma porta integrada de vídeo – áudio para fornecer imagens de alta definição ligando a MEOBox a um televisor HD.

# Comando

Esta secção descreve a função de cada tecla do comando.

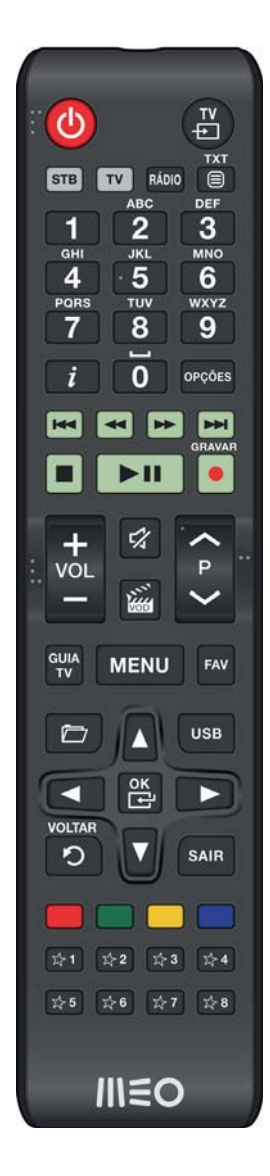

| Tecla                                              | Tecla Descrição                                                                                                    |  |
|----------------------------------------------------|----------------------------------------------------------------------------------------------------|--|
| <b>(</b>                                           | Coloca a MEOBox no modo standby ou ativo.                                                                                                    |  |
| T¥<br>₽                                            | Esta tecla é utilizada para alterar a fonte do televisor<br>(apenas controla o televisor).                                                                                                    |  |
| STB                                                | Ativa o modo STB do comando para que possa controlar a sua MEOBox.                                                                                                    |  |
| Τν                                                 | Ativa o modo TV do comando para que possa controlar o seu televisor.                                                                                                    |  |
| RÁDIO                                              | Esta tecla é utilizada para aceder à lista de canais de rádio.                                                                                                    |  |
| TXT                                                | Esta tecla é utilizada para aceder ao teletexto do canal sintonizado, caso exista.                                                                                                    |  |
| ABC DEF<br>2 2 3<br>3KL MNO<br>4 5 6<br>7 8 9<br>0 | Utilize o teclado alfanumérico para sintonizar o canal<br>que pretende visualizar ou inserir dados em alguns<br>menus da MEOBox.                                                                                                    |  |
| i                                                  | Ao pressionar esta tecla uma vez, é exibida a barra de<br>programação do canal sintonizado.<br>Ao pressionar esta tecla duas vezes, aparecem os<br>detalhes do programa em exibição.<br>Ao pressionar esta tecla três vezes, aparecem as<br>informações técnicas da MEOBox.<br>Ao pressionar esta tecla quatro vezes, aparecem as<br>informações da ligação de rede. |  |
| OPÇÕES                                             | Esta tecla é utilizada para selecionar funcionalidades<br>específicas disponíveis em alguns menus da MEOBox<br>(seguindo as instruções indicadas no ecrã).                                                                                                    |  |
|                                                    | Ao pressionar esta tecla recua 7 segundos na<br>reprodução de conteúdos gravados ou em Pausa TV.                                                                                                    |  |
| •                                                  | Ao pressionar esta tecla recua na reprodução de<br>conteúdos gravados ou em Pausa TV, a 2, 4, 8, 16, 32 e<br>64 vezes da velocidade normal.                                                                                                    |  |
|                                                    | Ao pressionar esta tecla avança na reprodução de<br>conteúdos gravados ou em Pausa TV, a 2, 4, 8, 16, 32 e<br>64 vezes da velocidade normal.                                                                                                    |  |
|                                                    | Ao pressionar esta tecla avança 30 segundos na reprodução de conteúdos gravados ou em Pausa TV.                                                                                                    |  |

|                 | Na reprodução de conteúdos gravados, ao pressionar<br>esta tecla interrompe a reprodução.        |
|-----------------|--------------------------------------------------------------------------------------------------|
|                 | Na Pausa TV retoma a emissão em direto.                                                          |
|                 | Se estiver a efetuar uma gravação, esta será interrompida.                                       |
| ► II            | Utilize esta tecla para parar ou retomar a visualização de<br>conteúdos gravados ou em Pausa TV. |
| GRAVAR          | Utilize esta tecla para iniciar a gravação de conteúdos.                                         |
| +<br>vo∟<br>−   | Para controlar o nível do volume da MEOBox.                                                      |
| 54              | Silenciar / repor som.                                                                           |
|                 | Para aceder ao serviço VideoClube.                                                               |
| <b>~ ~ &gt;</b> | Mudança de canal sequencial.                                                                     |
| GUIA<br>TV      | Exibe o Guia TV.                                                                                 |
| MENU            | Para abrir o menu principal.                                                                     |
| FAV             | Esta tecla é utilizada para alternar entre listas de canais.                                     |
|                 | Para aceder ao arquivo de gravações.                                                             |
| USB             | Para aceder a conteúdos do dispositivo USB ligado à MEOBox.                                      |
|                 | Para navegar e selecionar as opções pretendidas nos menus.                                       |
| ок              | Para confirmar opções ou os dados introduzidos.                                                  |
| VOLTAR<br>D     | Para regressar ao menu anterior.                                                                 |
| SAIR            | Esta tecla é utilizada para sair dos menus e regressar à emissão em direto.                      |
|                 |                                                                                                  |

|                              | Utilize as teclas coloridas para aceder a funcionalidades específicas de acordo com as indicações no ecrã. |
|------------------------------|----------------------------------------------------------------------------------------------------|
| · ☆1 ☆2 ☆3 ☆4<br>☆8 ☆6 ☆7 ☆8 | Para uso futuro.                                                                                           |

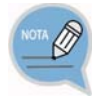

#### Comando - Pilhas

Devem ser utilizadas pilhas alcalinas para o comando de modo a garantir uma maior durabilidade das mesmas. Se utilizar outro tipo de pilhas, poderá provocar problemas no funcionamento do comando:

- Em caso de substituição das pilhas, devem ser usadas duas pilhas novas e idênticas;

- Se não pretender usar o comando durante um longo período de tempo, retire as pilhas do comando.

Para controlar o seu televisor, pressione a tecla **TV** do comando. Desta forma poderá utilizar as funções indicadas abaixo.

| Botão                                                                    | Função                                                                                     |
|--------------------------------------------------------------------------|--------------------------------------------------------------------------------------------|
| 0                                                                        | Coloca o televisor em standby.                                                             |
| ₹¥                                                                       | Esta tecla é utilizada para alterar a fonte do televisor (apenas<br>controla o televisor). |
| +<br>vol                                                                 | Para controlar o nível do volume do televisor.                                             |
| < P >                                                                    | Mudança de canal sequencial.                                                               |
| 5%                                                                       | Silenciar / repor som.                                                                     |
| ABC DEF<br>1 JRL 3<br>0H JRL MNO<br>4 5 6<br>PORS TUV WXYZ<br>7 8 9<br>0 | Teclado alfanumérico.                                                                      |

# INSTALAÇÃO

Esta secção descreve como instalar a MEOBox. Não se esqueça de colocar as pilhas no comando, de acordo com as indicações (+/-) dentro do compartimento das pilhas.

# Ambiente de instalação

O quadro abaixo indica as condições de instalação da MEOBox.

| Item                         | Descrição                       |
|------------------------------|---------------------------------|
| Temperatura de funcionamento | 0 ~ 40°C                        |
| Humidade de funcionamento    | 5 – 95% (40°C)                  |
| Consumo de energia nominal   | Máx. 48 W                       |
| Voltagem nominal, frequência | CA 110 V ~ 240 V, 50 Hz ~ 60 Hz |
| Transmissão e frequência     | 950 - 2150 MHz                  |

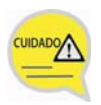

#### Quando utilizar e instalar o produto:

A MEOBox deve ser utilizada sob as condições ambientais indicadas no quadro acima. Caso contrário, poderá danificar ou diminuir a durabilidade da MEOBox.

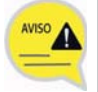

#### Quando ligar a MEOBox a periféricos:

- Solicite ao seu instalador que verifique se a fonte de alimentação da TV ou do videogravador onde a MEOBox vai ser ligado está corretamente ligada a terra. Em caso negativo, existe risco de provocar um incêndio.
- Se os cabos de áudio e/ou vídeo aquecerem, contacte o apoio técnico pois existe o risco de incêndio.

## Ligação da MEOBox ao televisor por cabo HDMI

#### Esta secção descreve a forma de ligar a MEOBox ao televisor por cabo HDMI.

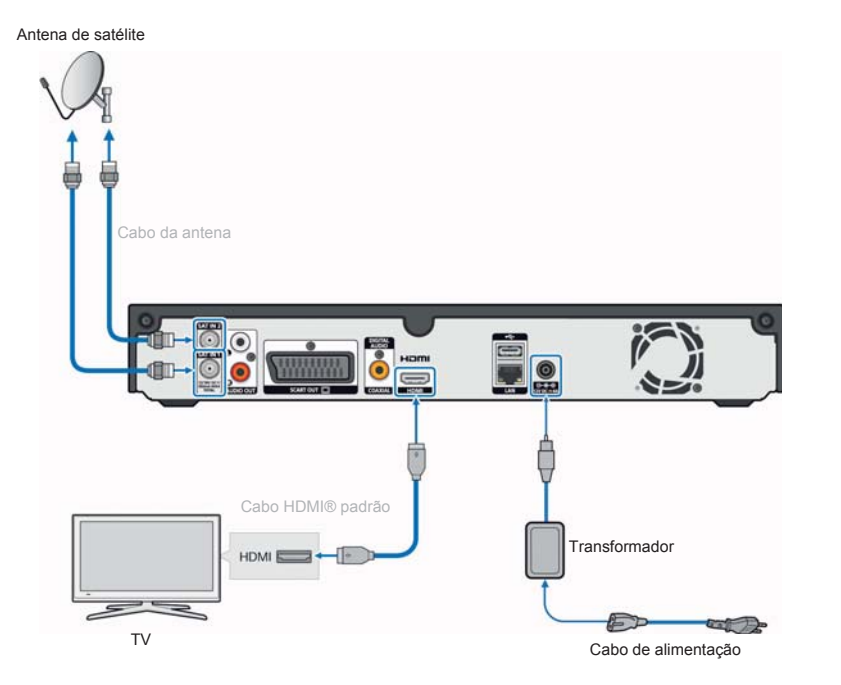

Conforme ilustrado na figura acima, ligue a porta **HDMI** da MEOBox à porta HDMI do televisor utilizando um cabo HDMI.

- 1. Ligue os cabos da antena satélite às entradas SAT IN 1 e SAT IN 2 da MEOBox;
- Ligue o cabo HDMI à entrada HDMI do televisor e à entrada HDMI no painel traseiro do MEOBox;
- Ligue a MEOBox à corrente utilizando o cabo de alimentação fornecido na embalagem;
- 4. Verifique se a MEOBox está ligada (deverá ter uma luz verde acesa no painel frontal). Caso não esteja, ligue-a pressionando a tecla <sup>(a)</sup> do comando.

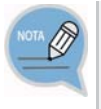

#### Interface Multimédia de Alta Definição (HDMI)

A porta HDMI é uma porta integrada de vídeo - áudio para fornecer imagens de alta definição ligando a MEOBox a um televisor HD. Ligue o cabo HDMI, fornecido na embalagem, à entrada HDMI de um televisor HD.

### Ligação da MEOBox ao televisor por cabo SCART

#### Esta secção descreve como ligar a MEOBox ao televisor por cabo SCART.

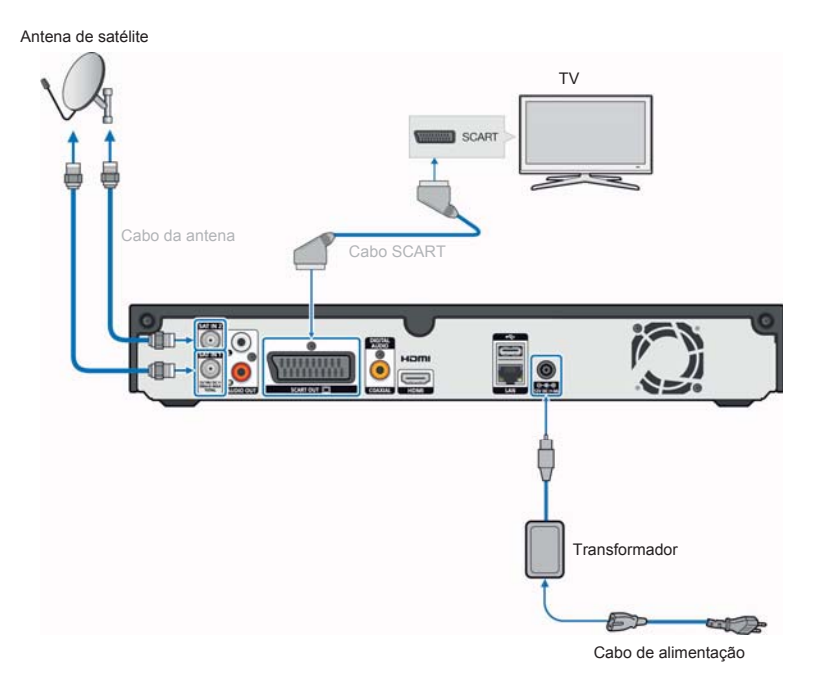

- 1. Ligue os cabos da antena satélite às entradas SAT IN 1 e SAT IN 2 da MEOBox;
- 2. Ligue o cabo SCART a entrada SCART do televisor e à entrada SCART no painel traseiro da MEOBox;
- Ligue a MEOBox à corrente utilizando o cabo de alimentação fornecido embalagem;
- 4. Verifique se a MEOBox está ligada (deverá ter uma luz verde acesa no painel frontal). Caso não esteja, ligue-a premindo a tecla 🙆 do comando.

## Ligação de áudio

Esta secção descreve como ligar um aparelho áudio à MEOBox.

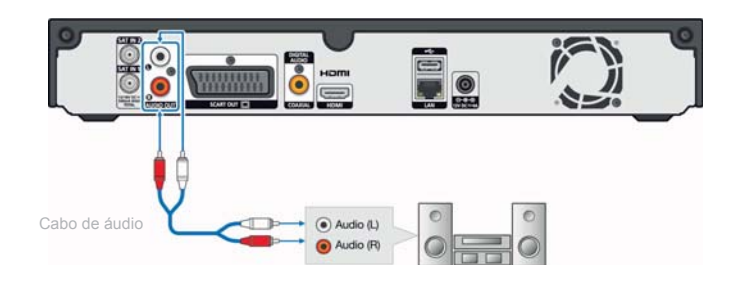

Ligue o cabo de áudio à porta **AUDIO OUT** no painel traseiro da MEOBox e à porta AUDIO do sistema de áudio.

### Ligação a um aparelho de áudio digital

Esta secção descreve como ligar um aparelho áudio digital (um amplificador ou um sistema de *Home Cinema* que possua uma função de descodificação Dolby Digital) à MEOBox.

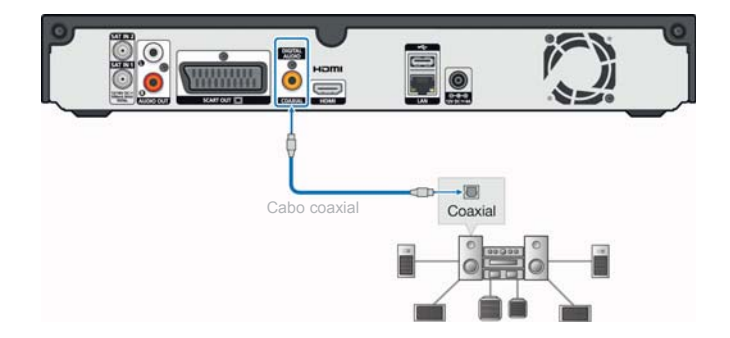

Usando um cabo coaxial para áudio digital, ligue a porta **DIGITAL AUDIO** no painel traseiro da MEOBox à porta **DIGITAL AUDIO** IN (SPDIF) do aparelho.

POR

INSTALAÇÃC

## Ligação de dispositivo USB

Esta secção descreve como ligar um dispositivo de armazenamento USB à MEOBox.

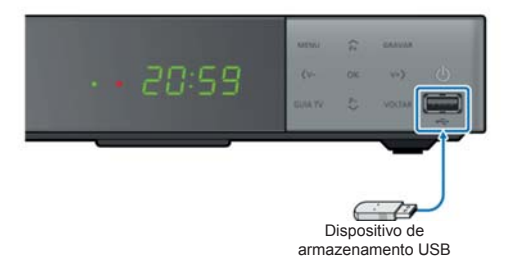

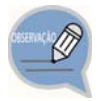

- A MEOBox suporta unidades de armazenamento USB, câmaras digitais e leitores de cartões USB.
- Alguns dispositivos USB e câmaras digitais podem não ser compatíveis com a MEOBox.
- A MEOBox suporta os sistemas de ficheiros FAT32.
- Ligue os dispositivos USB na porta USB no painel frontal da MEOBox. A ligação através de um cabo USB pode causar problemas de compatibilidade.
- Não desligue o dispositivo USB durante o processo de carregamento.
- Não desligue o dispositivo USB durante a reprodução ou cópia.
- A SAMSUNG e a PT não se responsabilizam por quaisquer danos em ficheiros de dados ou perda de dados.
- A MEOBox não é compatível com a compressão de ficheiros NTFS, ficheiros dispersos NTFS ou encriptação de ficheiros NTFS.

# COMO UTILIZAR A MEOBOX

# Assistente de Instalação

Antes de poder visualizar programas de televisão, tem de correr o assistente de instalação que se inicia quando a MEOBox é ligada pela primeira vez.

Verifique se o cartão descodificador está inserido na ranhura lateral da MEOBox. Caso não esteja, introduza o cartão descodificador na ranhura com o chip virado para baixo.

#### Passo 1 : Definições do utilizador

A primeira vez que liga a MEOBox é exibido o ecrã com as Definições do utilizador.

Pode selecionar o Idioma, Fuso horário, Formato de ecrã, Conversão de imagem e Resolução pretendidas pressionando as teclas de setas direcionais do comando

(◀ / ▶ / ▲ / ▼ ).

A resolução ideal é escolhida automaticamente pela MEOBox.

Para confirmar as suas opções selecione Próximo e pressione o botão 🛛 😤 no comando.

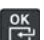

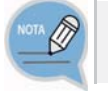

As configurações Formato de ecrã e Resolução dependem das características técnicas do seu televisor.

| efinições do utilizador | Passo 1/4 |
|-------------------------|-----------|
| ldioma                  |           |
| Fuso horário            |           |
| Formato do ecrã         |           |
| Conversão de imagem     |           |
| Resolução               |           |
|                         |           |
|                         | Próximo > |

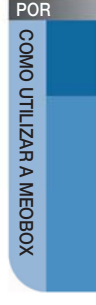

#### Passo 2 : Tipo de instalação

Selecione o tipo de instalação:

- Automática: A MEOBox irá tentar detetar automaticamente o tipo de instalação.
- Individual: Instalação individual, utilizando a sua antena de satélite.
- Coletiva: Instalação coletiva, usando a antena coletiva do condomínio / prédio.

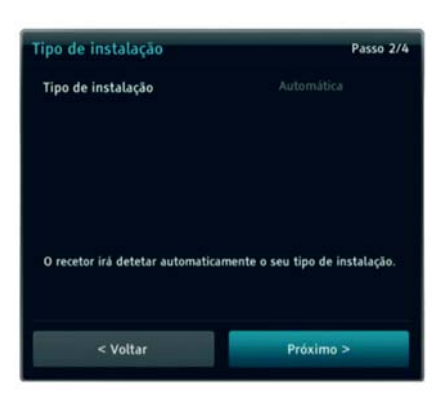

4. SCD: Instalação utilizando a tecnologia Single Cable Distribution.

#### Passo 3 : Qualidade de sinal

Se a **Qualidade de sinal** estiver a verde e a **Potência** a azul nas duas entradas SAT pode prosseguir para a pesquisa de canais, pressionando **mando** no comando, com a opção **Próximo** selecionada.

Caso a **Qualidade de sinal** e/ ou **Potência** não sejam suficientes, verifique se todos os cabos estão corretamente ligados e se os valores introduzidos estão corretos.

| ndividual                             |                      |      | Passo 3/4 |
|---------------------------------------|----------------------|------|-----------|
|                                       |                      |      |           |
|                                       |                      |      |           |
|                                       |                      |      |           |
|                                       |                      |      |           |
| Entrada SAT 1<br>Potência             | -                    |      | -         |
| Qualidade de sinal<br>C/N<br>Potência | 15.0 dB<br>73.1 dBµV | Lock | Sim       |
| Entrada SAT 2 Potência                | _                    |      |           |
| Qualidade de sinal<br>C/N<br>Potência | 15.0 dB<br>72.3 dBµV | Lock | Sim       |
| < Volta                               | r.                   | ,    | Próximo > |

| Tipo de instalação | Individual  | Coletiva    |
|--------------------|-------------|-------------|
| Frequência         | 12.130 MHz  | 12.130 MHz  |
| Rede               | 83          | 82          |
| Taxa de símbolos   | 27.500 kS/s | 27.500 kS/s |
| Polarização        | Horizontal  | Horizontal  |

#### Passo 4 : Pesquisa de canais

Se a **Qualidade de sinal** e a **Potência** forem suficientes, a Meobox irá iniciar a pesquisa de canais.

|                          |          |   |            | Pesquis     | a de canais |   |   |   |   |  |
|--------------------------|----------|---|------------|-------------|-------------|---|---|---|---|--|
| )                        | 0        | 1 | 3          | 3           | 向           | 0 | 0 | 0 | 2 |  |
| Qualidade                | de sinal |   | -          |             |             |   |   | _ |   |  |
| Progresso<br>12150 Milly |          |   | ricental I | AUTO I AUTO |             |   |   |   | - |  |

#### Passo 5 : Resultados da pesquisa

Depois de terminada a pesquisa de canais será exibido um ecrã de resultados a indicar o número de canais de TV e rádio encontrados. Selecione **Gravar** e pressione para gravar a lista de canais.

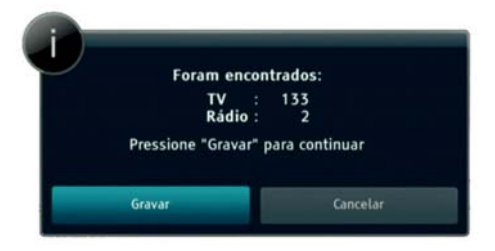

#### Passo 6 : Configurações de rede

Caso tenha um cabo de rede ligado à MEOBox, será exibido um ecrã com as configurações de rede.

| Config | urações de re     | de    |    |         |      |       |     | P | asso 4/4 |
|--------|-------------------|-------|----|---------|------|-------|-----|---|----------|
|        | Configuração IP   |       |    | Au      | itor | nátic | 0   |   |          |
|        | Ligação :         | Sim   |    |         |      |       |     |   |          |
|        | MAC :             | 00:16 | :6 | b:fe:ce | :6   | 5     |     |   |          |
|        |                   |       |    |         |      |       |     |   |          |
|        |                   |       |    |         |      |       |     |   |          |
|        |                   |       |    |         |      |       |     |   |          |
|        | Configuração do C | DNS   |    | Au      | itor | nátic | 0   |   |          |
|        | DNS primário :    |       |    |         |      |       |     |   |          |
|        |                   |       |    |         |      |       |     |   |          |
|        | < Voltar          | 8     |    |         | Pr   | óxim  | 0 > | • |          |

#### Passo 7 : Pesquisa de atualizações

Após a pesquisa de canais /configurações de rede, a MEOBox irá verificar se existem atualizações disponíveis. As atualizações são gratuitas. Se existirem atualizações disponíveis, siga as instruções indicadas no ecrã.

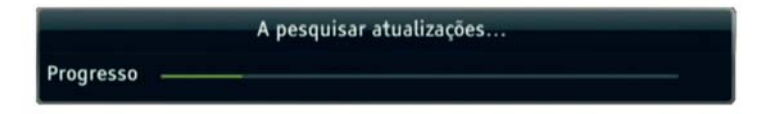

# Como utilizar

#### Barra de programação

Pode visualizar a barra de

programação pressionando a tecla

*i* enquanto assiste a um programa:

 Pode confirmar o estado atual do programa (canal, título e hora de transmissão).

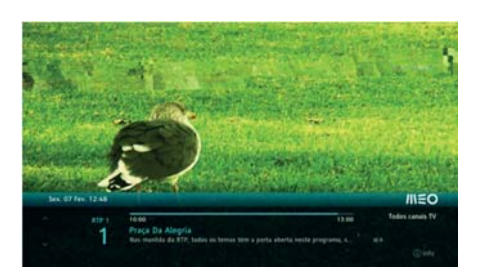

- Pode consultar a informação dos programas seguintes no presente canal, utilizando as teclas direcionais esquerda / direita (

- Pode consultar a informação dos programas noutro canal, utilizando as teclas direcionais cima / baixo (  $\square$  /  $\square$  ).

#### Informação do programa

Se pressionar a tecla *i* duas vezes, é apresentada a informação detalhada sobre o programa selecionado.

Se pressionar a tecla *i*, pela terceira vez, serão exibidas as informações técnicas da MEOBox.

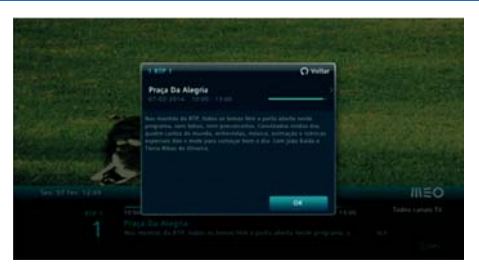

|                 | teenrea       |                  |            |  |
|-----------------|---------------|------------------|------------|--|
| Entrada SAT     | 1 >           |                  |            |  |
| Frequência      | 12130 MHz     | Taxa de símbolos | 27500 kS/s |  |
| Modulação       | 8PSK          | FEC              | 3/4        |  |
| Polarização     | Horizontal    | Lock             | Sim        |  |
| BER[E-6]        | 0             | C/N              | 15.0 dB    |  |
| Poténcia        | 71.4 dBµV     | Rede             | 83         |  |
| Potência        | -             |                  |            |  |
| Qualidade de si | nal           | _                |            |  |
| Versão de soft  | ware          | SH-730SHDEU      | -0078.U    |  |
| Número de sér   | ie do cartão  | 12 8005 4492 01  |            |  |
| Número de sér   | ie do recetor | 16 67            | 14 8386 88 |  |
|                 |               | Individual       |            |  |

Se pressionar a tecla *i* pela quarta vez, serão exibidas as informações sobre a ligação de rede.

| normação de rede      | :             |
|-----------------------|---------------|
| Tipo de conexão :     | Ethernet      |
| Configuração IP :     | Automático    |
| Ligação :             | Sim           |
| Endereço IP :         | 192.168.1.93  |
| Máscara :             | 255.255.255.0 |
| Gateway :             | 192.168.1.254 |
| Configuração do DNS : | Automático    |
| DNS primário :        | 192.168.1.254 |
| DNS secundário :      | 0.0.0         |
|                       |               |

#### Mudar de canal

Pode mudar de canal utilizando a tecla

P

#### Controlo de volume/silêncio

Pode ajustar o volume utilizando a tecla

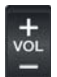

Para silenciar / repor o som pressione a

tecla 🔽 do comando.

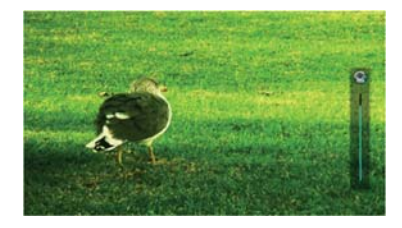

#### Lista de canais

Ao pressionar a tecla e no comando é exibida a lista de canais TV.

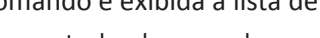

- Com as teclas de cor pode:
- Bloquear canais tecla vermelha;
- Criar ou modificar uma lista de canais favoritos – tecla amarela.

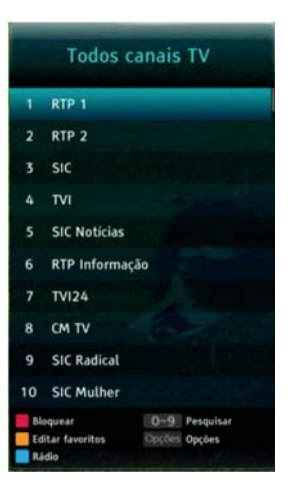

#### Guia TV

No **Guia TV** pode consultar a programação dos canais para os próximos 7 dias.

Pode aceder ao Guia TV de dois modos:

| Praça Da Alegria<br>Res mentio de 117, fodre est             | lemas Nov a porta dierta verb<br>Comidados circles din padro          | -             | Todas canas TV | -     |
|--------------------------------------------------------------|-----------------------------------------------------------------------|---------------|----------------|-------|
| mulda entrevisita, múnica en<br>para inmegar bem o día fam j | timução e culorinas aspectara da<br>pelas Railas o Veria Ribas de Oli | ain 1000      | 1110           | **    |
|                                                              |                                                                       |               |                | 14.00 |
|                                                              | Prace Do Alegrici                                                     | annel ba tarm |                |       |
|                                                              | 29.24                                                                 |               |                |       |
|                                                              | Sertes Higher Part                                                    |               |                |       |
|                                                              |                                                                       |               |                |       |
|                                                              | Jornal Do Hate Bill                                                   |               |                |       |
| 6 ATP Informação                                             | Jarrad Do Main Bill                                                   |               |                |       |
|                                                              |                                                                       |               |                |       |
| 8 0KW                                                        | OR Jacous 134                                                         |               |                |       |

- Pressione a tecla with no comando;
- Pressione a tecla MENU, selecione Guia
   TV com as teclas direcionais esquerda / direita (
   / >) e pressione

Para mais informações sobre o Guia TV consulte a secção **Menu principal** do Guia do utilizador.

# Funcionalidades de Gravação

#### Pausa TV

Com esta funcionalidade pode parar e retomar a emissão sempre que quiser. Por omissão a MEOBox guarda 120 minutos da emissão.

Estes conteúdos não ficam gravados automaticamente na MEOBox. Quando muda de canal perde-se o que tinha sido guardado do programa anterior.

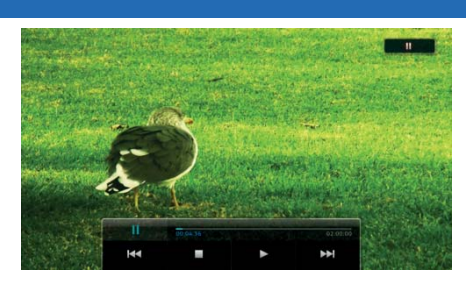

do comando.

| Para parar a emissão de um programa pressione a tecla | ►II                                   | do comando |
|-------------------------------------------------------|---------------------------------------|------------|
|                                                       | 1 1 1 1 1 1 1 1 1 1 1 1 1 1 1 1 1 1 1 |            |

Para retomar a emissão volte a pressionar a tecla

Para voltar à emissão em direto pressione a tecla 📕 do comando.

Quando a funcionalidade Pausa TV estiver a ser utilizada, no painel frontal da STB aparece a mensagem "Rep".

Pode recuar ou avançar na emissão gravada dos seguintes modos:

- Utilizando as teclas e pode recuar ou avançar na emissão a 2, 4, 8, 16, 32 ou 64 vezes a velocidade normal;

- Utilizando as teclas e pode recuar 7 segundos na emissão ou avançar
30 segundos na emissão.

#### Gravações

Para iniciar uma gravação pressione a tecla

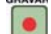

do comando.

Para interromper a gravação pressione a

tecla 📕 do d

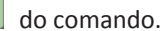

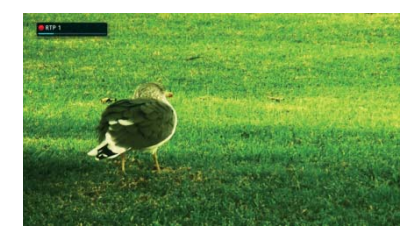

- Pode gravar 2 programas em simultâneo;
- Os programas que estão a ser gravados apresentam o ícone 
   na barra de programação e no Guia TV;
- As gravações agendadas apresentam o ícone 
   na barra de programação e no
   Guia TV;
- Se as gravações agendadas sofrerem alteração de horário, o agendamento é alterado em conformidade;
- Pode consultar a lista de gravações realizadas e a decorrer em Gravações;
- As gravações que ainda não foram visualizadas apresentam o ícone 
   <sup>1</sup>
- Pode consultar a lista gravações agendadas em Gravações → Gravações Agendadas;
- Para ir à Agenda pressione a tecla MENU do comando, utilizando as teclas direcionais esquerda / direita (
   / >) escolha Gravações e pressione
- Pode também consultar o arquivo de gravações pressionando a tecla
   comando.

Para mais informações sobre as gravações consulte a secção Menu principal do Guia do utilizador.

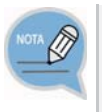

#### Gravações em simultâneo

Quando estão a ocorrer 2 gravações em simultâneo apenas poderá visualizar um destes dois canais. Se pretender visualizar outro canal, siga as instruções indicadas no ecrã.

# Menu principal

Ao pressionar a tecla MENU é exibido o Menu principal onde poderá ter acesso às principais funcionalidades da MEOBox.

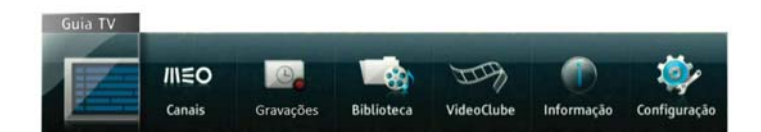

- Navegue pelo Menu principal utilizando as teclas direcionais esquerda/direita
   (
   (
   (
- Pressione a tecla 👺 para entrar na opção selecionada.

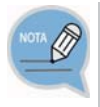

#### Antes de utilizar a MEOBox

A informação constante neste capítulo pode estar sujeita a alteração sem notificação escrita prévia, de forma a melhorar o serviço ou prestar um novo serviço.

### Guia TV

#### Entrar no Guia TV

No Guia TV pode consultar a programação dos canais para os próximos 7 dias.

Pode aceder ao Guia TV de dois modos:

- Pressione a tecla
   <sup>GUIA</sup> no comando;
- Pressione a tecla MENU, selecione Guia TV com as teclas direcionais esquerda / direita (
   / >) e

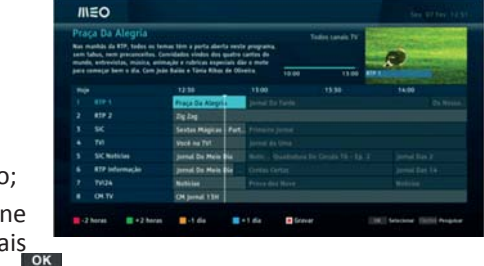

Utilize as teclas de cor para navegar no Guia TV:

- Para recuar/ avançar duas horas utilize a tecla vermelha / verde;
- Para recuar/ avançar um dia utilize a tecla amarela / azul.

#### Pesquisar programas no Guia TV

Ao pressionar a tecla opcoes do comando pode pesquisar por programas.

Insira os critérios de pesquisa e

pressione 😤 com a opção OK

selecionada.

| Pesquisar |   |          |   |  |  |
|-----------|---|----------|---|--|--|
| 🛄 Dia     | < | Hoje     | > |  |  |
|           |   |          |   |  |  |
|           |   |          |   |  |  |
| Categoria |   |          |   |  |  |
|           |   |          |   |  |  |
| ок        |   | Cancelar |   |  |  |
|           |   |          | _ |  |  |

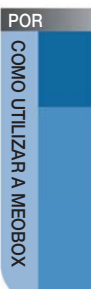

Os resultados serão mostrados por hora de exibição.

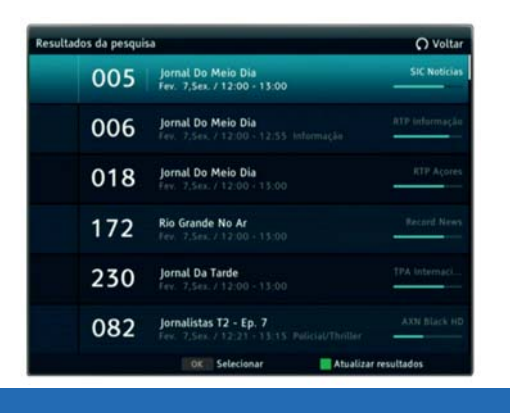

#### Gravações e Lembretes

Para não perder os seus programas favoritos pode criar lembretes ou agendar gravações diretamente no Guia TV.

Por omissão, nos programas com lembrete criado, surge um aviso no ecrã 5 minutos antes do início do programa.

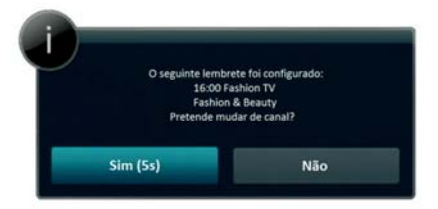

Também pode agendar gravações e criar lembretes na **Barra de programação** e na janela de **Resultados da pesquisa**.

#### Agendar gravações:

- Selecione o programa onde pretende agendar a gravação e pressione
- Para cancelar um agendamento volte a pressionar les com o programa selecionado
- Aceda a Agenda → Gravações agendadas para consultar a lista de gravações agendadas.

#### **Criar lembretes:**

- Selecione o programa onde pretende criar o lembrete e pressione
- Para cancelar um lembrete pressione 📴 com o programa selecionado.
- Só pode criar lembretes para programas no futuro, ou seja, que ainda não começaram.
- Os programas com lembrete serão sinalizados com o ícone 🤒.
- Aceda a Gravações → Lembretes para consultar a lista de lembretes criados.

### **Canais**

#### Criar listas de canais favoritos

Ao pressionar a tecla 🗳 do comando enquanto assiste a um programa ou selecionando a opção **Canais** no Menu principal é exibida a lista de canais.

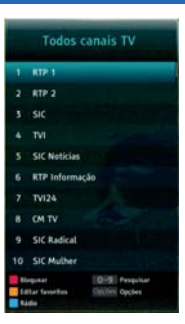

Com a lista de canais visível, pressione a tecla **amarela** do comando e siga os seguintes passos para criar uma lista de canais favoritos:

- Selecione Criar nova lista de favoritos;
- Confirme o nome da lista pressionando a tecla 🖺 com **Gravar** selecionado.
- Escolha os canais a adicionar à lista pressionando a tecla
   com o canal a adicionar selecionado no lado esquerdo do menu.
- Se pretender adicionar todos os canais, pressione a tecla vermelha.
- Quando tiver adicionado todos os canais pretendidos à lista de favoritos pressione a tecla
   e confirme as alterações.
- Para aceder à nova lista utilize as teclas direcionais esquerda / direita (
   ), com a lista Todos os canais TV visível.
- Pressione a tecla do comando para aceder diretamente às listas de canais favoritos.

#### Alterar lista de canais favoritos

- Na lista Todos canais TV, pressione a tecla amarela.
- Selecione a lista de favoritos que pretende modificar e pressione
   .

| Editar l | list | a de favoritos  |         |       |                        |  |
|----------|------|-----------------|---------|-------|------------------------|--|
|          |      | Todos canais TV |         |       | ista de favoritos TV 1 |  |
|          |      | RTP 1           | 1.00    | RTP 1 |                        |  |
|          |      |                 |         |       |                        |  |
|          |      |                 |         |       |                        |  |
|          |      |                 |         |       |                        |  |
|          |      |                 |         |       |                        |  |
|          |      |                 | +       |       |                        |  |
|          |      |                 | Remover |       |                        |  |
|          |      | CM TV           |         |       |                        |  |

- Se pretende adicionar um

- Se deseja eliminar um canal, pressione a tecla direcional direita (**P**) e selecione o canal a remover no lado direito do menu. Pressione **P** para remover o canal selecionado da lista de canais. Se pretender remover todos os canais pressione a tecla **vermelha**.

Depois de efetuadas todas as alterações, pressione a tecla o e confirme as alterações.

#### GX-PT730SH Guia do Utilizador 35

### Gravações

Neste menu pode consultar as gravações realizadas e em curso, as gravações agendadas e os lembretes.

#### Gravações

Para ter acesso à lista de programas gravados na MEOBox, selecione a opção **Gravações** → **Gravações**. Neste menu poderá gerir o seu arquivo de gravações e visualizar os programas gravados.

| IIIEO       |                                           | Sex. 07 Fes. 12:5 |
|-------------|-------------------------------------------|-------------------|
| Agenda      |                                           | 144               |
| -           | Proce De Alegria                          | 00.05.66          |
|             | Pratia Do Dia 12 - Ep. 54                 | 00.00 18          |
| trangles    | Geler Bens 16 - Ep. 5                     | 00 24 57          |
| 0           | International - Comp. Europeu (Dre        | 01.52.58          |
| enegles     | Nigel Slater, Casinhar E Fácil 17 - Ep. 4 | 00.18.37          |
| Agriculture | Donna Hay-Fast, Fresh, Simple T1 - Ep. 11 | 0012:04           |
| 6           | 🚳 📷 🖝 Feat Factur 11 - Ep. 8              | 00.04.46          |
| -           | Fear Factor T1 - Ep. 7                    | 00.22.29          |

Selecione a gravação que pretende visualizar e pressione 🖺 .

Se selecionar mais que uma gravação com a tecla amarela, criará uma playlist. Assim, quando uma gravação terminar a seguinte começará automaticamente.

#### Para eliminar uma gravação, siga os seguintes passos:

- 1. Selecione o(s) programa(s) a eliminar pressionando a tecla **amarela** no comando.
- 2. Pressione a tecla opcoes no comando.
- 3. Selecione apagar e pressione 🏻 🎇 Confirme a sua opção.

Para criar um novo arquivo, siga os seguintes passos:

- 1. Pressione a tecla opcoes no comando.
- 2. Selecione Novo arquivo.
- 3. Pressione a tecla 🖺 no comando.
- 4. Introduza o nome da pasta utilizando o teclado virtual.
- 5. Confirme o nome do arquivo escolhendo a opção Gravar.

COMO UTILIZAR A MEOBOX

POR

Para mover uma gravação para outro arquivo, siga os seguintes passos:

- Selecione o(s) programa(s) a eliminar pressionando a tecla amarela no comando.
- 2. Pressione a tecla opcoes no comando.
- 3. Selecione Mover.
  - Pressione o botão **verde** para criar um novo arquivo.
  - Pressione o botão **vermelho** para ver os arquivos existentes.
  - Pressione o botão **amarelo** para mover as gravações selecionadas.

Para **bloquear** o acesso a uma gravação, siga os seguintes passos:

- 1. Selecione a gravação a bloquear (apenas uma gravação de cada vez).
- 2. Pressione a tecla OPÇÕES no comando.
- 3. Selecione a opção Bloquear.
- 4. Introduza o código PIN.
- 5. Confirme pressionando a tecla 🕮.

Para desbloquear o acesso a uma gravação, siga os seguintes passos:

- 1. Selecione a gravação a desbloquear (apenas uma gravação de cada vez).
- 2. Pressione a tecla OPÇÕES no comando.
- 3. Selecione a opção Desbloquear.
- 4. Introduza o código PIN.
- 5. Confirme pressionando a tecla 🕮.

Para ordenar o acesso a uma gravação, siga os seguintes passos:

- 1. Pressione a tecla opcoes no comando.
- 2. Selecione a opção Ordenar.
- Escolha os critérios de ordenação pretendidos e confirme pressionando a tecla

Para selecionar todas as gravações, siga os seguintes passos:

- 1. Pressione a tecla OPÇÕES no comando.
- 2. Selecione a opção Selecionar todos.
- 3. Pressione tecla 選.

Para anular as gravações selecionadas, siga os seguintes passos:

- 1. Pressione a tecla opcoes no comando.
- 2. Selecione a opção Limpar seleção.
- 3. Pressione tecla 🖺

#### Gravações agendadas

Para ter acesso à lista de gravações agendadas na MEOBox, selecione a opção Gravações → Gravações agendadas. Neste menu poderá gerir o seu arquivo de gravações agendadas.

| Agenda         |                                 |               |
|----------------|---------------------------------|---------------|
| 1              | Jornal De Tarde                 | 13.00 - 14:15 |
|                | Co Nerses Dies - Ep. 99         | 14.15-15:00   |
| a managine     | Pertagal Ne Caração             | 15:00 - 18:00 |
| 0              | Duis Humans E Maia T10 - Ep. 22 | 15:00 - 15:50 |
| treagles       | A Tartle # Sout                 | 16-00 - 19-00 |
| Aprobation     | Lave R - Sp. 87                 | 19:00 - 20:00 |
| 0              |                                 |               |
| ( Landson of ) |                                 |               |

Para agendar manualmente uma gravação siga os seguintes passos:

- 1. Pressione a tecla OPÇÕES;
- 2. Selecione a opção Adicionar gravação;
- 3. Defina o canal, a data e a hora da gravação;
- 4. Selecione a opção Guardar para confirmar o agendamento.

Pode também editar uma gravação previamente agendada, selecionando a opção **Editar gravação**.

Para eliminar uma gravação agendada, siga os seguintes passos:

- 1. Selecione o(s) programa(s) a eliminar pressionando a tecla amarela no comando.
- 2. Pressione a tecla opções no comando.
- 3. Selecione apagar e pressione 📇. Confirme a sua opção.

Para ordenar as gravações agendadas, siga os seguintes passos:

- 1. Pressione a tecla OPCOES no comando.
- 2. Selecione a opção Ordenar.
- Escolha os critérios de ordenação pretendidos e confirme pressionando a tecla

Para selecionar todas as gravações agendadas, siga os seguintes passos:

- 1. Pressione a tecla OPÇÕES no comando.
- 2. Selecione a opção Selecionar todos.
- 3. Pressione tecla 🗮.

Para anular a seleção das gravações agendadas, siga os seguintes passos:

- 1. Pressione a tecla OPCÕES no comando.
- 2. Selecione a opção Limpar seleção.
- 3. Pressione tecla 📛.

#### Lembretes

Para ter acesso à lista de lembretes agendados selecione a opção **Gravações → Lembretes.** Neste menu poderá gerir o seu arquivo de lembretes.

| IIIEO        |                                   | Sea. 07 Fev. 12-5 |
|--------------|-----------------------------------|-------------------|
| Agenda       |                                   | 14                |
|              | 🚳 🔳 🕢 Jernal Da Tarde             | 13:00             |
|              | 🛞 🔳 🖷 Sextas Mágicas - Parte 2    | 14.50             |
| dimension of | @ = A Outra - Ep. 82              | 14:30             |
| 0            | @ Dois Hamans E Heia T10 - Ep. 22 | 15:00             |
| o martin     | 🙆 🔳 🖬 Edição Da Tarde             | 15.00             |
| Agondation   | 🙆 💼 Mistéries de Lisboa           | 15.30             |
| •            |                                   | 1102.014          |
| Lambrater    |                                   |                   |

Para cancelar lembretes criados:

- Escolha o(s) lembrete(s) a cancelar pressionando a tecla amarela com o(s) lembrete(s) a apagar selecionado(s).
- 2. Pressione a tecla OPÇÕES do comando.
- 3. Selecione Apagar Ficheiros e pressione
- 4. Na janela de confirmação selecione Apagar (para apagar os lembretes) ou
   Cancelar (para não apagar os lembretes) e pressione .

Para selecionar todos os lembretes:

- 1. Pressione a tecla OPÇÕES do comando.
- 2. Escolha **Selecionar todos** e pressione

Para limpar a seleção:

- 1. Pressione a tecla OPÇÕES do comando.
- 2. Escolha Limpar seleção e pressione 🐣.

Para ordenar os lembretes:

- 1. Pressione a tecla OPÇÕES do comando.
- 2. Selecione a opção Ordenar.
- 3. Selecione o critério de ordenação.
- 4. Confirme as opções selecionadas pressionando 🖺

### **Biblioteca**

Para ter acesso aos ficheiros do dispositivo USB pressione a tecla use do comando ou selecione a opção **Biblioteca** do **Menu principal**.

| /IIEO       |   |     |               |         | Sex. 07 Fev. 12:42 |
|-------------|---|-----|---------------|---------|--------------------|
| Biblioteca  |   |     |               |         |                    |
| retografias | 0 | HDD |               |         |                    |
| Trefen      |   |     |               |         | _                  |
|             |   |     |               |         |                    |
|             |   |     |               |         |                    |
|             |   |     | () interingin | O veter | <br>Digiti Species |

Certifique-se de que o dispositivo USB está corretamente ligado no painel frontal da MEOBox antes de tentar aceder a este menu.

#### Apoio/ Compatibilidade

- Utilize apenas dispositivos USB que se encontrem formatados com FAT 16/32;
- O formato JPEG pré-definido é suportado.

Se tiver erros de dispositivo USB não reconhecido, se a lista de ficheiros internos estiver corrompida ou se um determinado ficheiro não puder ser reproduzido, ligue o dispositivo USB a um computador, formate-o num sistema de ficheiro apropriado e volte a tentar.

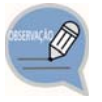

 Antes de ligar o dispositivo USB à MEOBox, faça uma cópia de segurança dos seus ficheiros para a eventualidade de estes ficarem danificados ou existir perda de dados. A SAMSUNG e a PT não são responsáveis por quaisquer danos ou perda de dados em ficheiros.

- Não são suportados HUBs USB.
- Não são suportados ficheiros com Gestão de Direitos Digitais.
- Determinados tipos de câmaras digitais e dispositivos áudio USB podem não ser compatíveis com a MEOBox.
- Se estiver a utilizar um cabo de extensão USB, pode ter erros de dispositivo USB não reconhecido ou falha na leitura dos ficheiros internos.
- Em modo standby, o dispositivo USB não é reconhecido.
- Não retire o dispositivo USB enquanto a MEOBox estiver a escrever ou ler do dispositivo USB.

#### HDD

Pode reproduzir conteúdos do disco rígido (HDD) da MEOBox.

 Quando o disco estiver preparado, o arquivo HDD é apresentado no ecrã da Biblioteca.

#### USB

Pode reproduzir conteúdos utilizando um dispositivo de armazenamento USB.

Para ligar um dispositivo de armazenamento USB, execute os passos seguintes:

- 1. Ligue a MEOBox.
- 2. Ligue o dispositivo de armazenamento USB à porta USB no painel frontal da MEOBox.
- 3. Quando o dispositivo de armazenamento USB está ligado à MEOBox, o arquivo **USB** é apresentado na **Biblioteca**.

#### Visualização de fotos

Para visualizar fotos disponíveis num dispositivo USB através da MEOBox siga os seguintes passos:

- 1. Ligue o dispositivo USB na porta USB no painel frontal da MEOBox.
- 2. Aceda ao arquivo **USB** da **Biblioteca**, pressionando a tecla use do comando ou selecionando a opção **Biblioteca** no **Menu principal.**
- 3. Pressione 🖺 no arquivo/foto que pretende visualizar.

Apenas as fotos no formato JPEG são suportadas.

Pode ver informação adicional das fotos, quando disponível, pressionando o

botão *i* do comando.

#### Para apagar fotos:

- 1. Selecione a(s) foto(s) que pretende apagar pressionando a tecla amarela.
- 2. Pressione a tecla opções no comando.
- 3. Selecione Apagar.
- 4. Confirme pressionando a tecla 🔠 do comando.

Para mover fotos para outro arquivo:

- 1. Escolha a(s) foto(s) que pretende mover pressionando a tecla amarela.
- 2. Pressione a tecla opcoss do comando.
- 3. Selecione Mover .
- 4. Pressione a tecla **vermelha** para ver os arquivos principais.
- 5. Depois de selecionado o arquivo para onde pretende mover a(s) foto(s), pressione a tecla **amarela** para concluir.

Para criar um novo arquivo:

- 1. Pressione a tecla OPCÕES.
- 2. Selecione Novo arquivo.
- 3. Introduza o nome do arquivo utilizando o teclado virtual.
- 4. Confirme pressionando a tecla 🖺 do comando.

#### Para ordenar fotos:

- 1. Pressione a tecla OPÇÕES.
- 2. Selecione Ordenar.
- 3. Escolha o critério de ordenação.
- 4. Confirme pressionando a tecla 🔀 do comando.

Para selecionar todos os ficheiros:

- 1. Pressione a tecla OPÇÕES.
- 2. Selecione Selecionar todos.

## Informação

#### Informação

Neste menu pode consultar informações úteis em caso de erros.

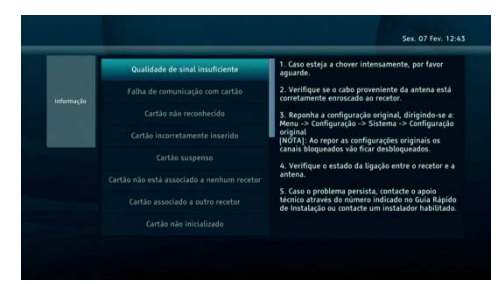

Para usar a aplicação de informação:

- 1. Pressione a tecla MENU.
- 2. Selecione Informação.
- 3. Confirme pressionando a tecla 🖺 do comando.
- 4. Utilize as teclas direcionais cim/baixo ( / ) para consultar a informação pretendida.

## **Configuração**

#### Menu de configuração

Neste menu pode realizar diversas configurações referentes a:

- Canais;
- Som;
- Imagem;
- Idioma;
- Biblioteca;
- Configurações avançadas;
- Sistema.

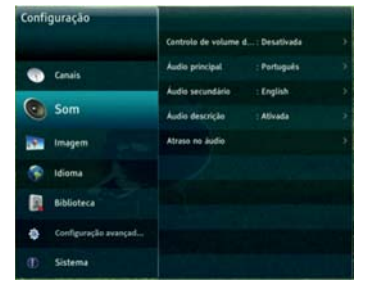

#### Para aceder ao menu de configuração:

- 1. Pressione a tecla MENU do comando;
- Selecione a opção configuração com as teclas direcionais esquerda / direita ( 
   / >> );
- 3. Pressione 🔠 no comando.

### <u>Configuração → Canais</u>

#### Formato de Guia TV

Neste menu pode escolher o tamanho de cada página da grelha do Guia TV.

As opções **60**, **120** e **240** minutos estão disponíveis. Por omissão, o tamanho é 60 minutos.

Quanto maior o intervalo escolhido maior o número de programas que poderá visualizar.

#### Classificação etária

Neste menu poderá restringir o acesso a canais de acordo com a classificação etária. Para aceder a este menu terá de inserir PIN.

As seguintes opções estão disponíveis:

- Bloquear todos: bloquear todos os programas;
- Desbloquear todos: não bloquear programas;
- Bloquear de acordo com a classificação etária do programa: 4, 6, 10, 12, 16, 18 e adultos.

Por omissão, este equipamento não restringe o acesso a conteúdos de adultos.

#### Mudar o código PIN

Neste menu pode alterar o código PIN.

- 1. Introduza o código PIN atual;
- 2. Introduza o código PIN novo;
- 3. Reintroduza novamente o código PIN novo.

O código PIN inicial da MEOBox é **1234**. Para mais informações relacionadas com o código PIN consulte a secção de **Resolução de problemas**.

### <u>Configuração → Som</u>

#### Controlo de volume digital

Neste menu pode ativar ou desativar o controlo de volume digital.

#### **Áudio Principal**

Permite definir o idioma do **áudio principal** no caso de um programa ter mais que um áudio disponível.

Se houver mais que um áudio disponível, a MEOBox seleciona automaticamente o áudio do idioma indicado, caso esse exista.

- Selecione o idioma para o áudio principal usando as teclas direcionais cima / baixo

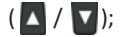

- Para confirmar pressione 🖺 .

#### Áudio secundário

Permite definir o idioma do **áudio secundário**, no caso de um programa ter mais que um áudio disponível.

Neste caso o áudio será selecionado automaticamente pela MEOBox.

- Selecione o idioma para o áudio secundário usando as teclas direcionais cima / baixo

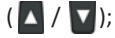

#### Áudio descrição

Caso esta opção esteja ativa, nos programas que tenham **áudio descrição** disponível, este áudio será selecionado automaticamente.

#### Atraso no áudio

Pode configurar manualmente o atraso no áudio.

- Use as teclas direcionais esquerda / direita (

- Para gravar a configuração, selecione confirmar e pressione a tecla 🛛 🛗 no comando.

### <u>Configuração → Imagem</u>

#### Formato de ecrã

Neste menu pode alterar o formato do ecrã do televisor.

As opções 4:3 e 16:9 estão disponíveis.

#### Resolução do ecrã

Neste menu pode alterar a resolução do ecrã.

As opções Seleção automática, 576p, 720p, 1080i e 1080p 50 Hz estão disponíveis.

#### Conversão do tamanho da imagem

Neste menu pode alterar o tipo de saída do ecrã.

| Formato do<br>ecrã da TV | Opções de conversão do tamanho da<br>imagem disponíveis |
|--------------------------|---------------------------------------------------------|
| 4:3                      | Automática, Letter box, Zoom e Desativada               |
| 16:9                     | Automática, Pillar box, Zoom e Desativada               |

#### Barra de informação

Neste menu pode definir o tempo de exibição da barra de programação que surge

no fundo do ecrã quando muda de canal ou pressiona o botão

Também é possível deixar a barra sempre visível, selecionando a opção Desativada.

Se escolher esta opção, a barra de programação apenas desaparece quando pressionar a tecla ou a tecla .

Escolha a opção pretendida e confirme pressionando a tecla 🖺 no comando.

#### Proteção de ecrã

Neste menu pode definir o tempo após o qual a proteção de ecrã irá iniciar-se.

Também poderá configurar a proteção de ecrã para nunca aparecer, escolhendo a opção **Desativada**.

Após confirmar a opção pretendida, pressione tecla 🖺 no comando.

#### TV Scart

Neste menu pode escolher o tipo de saída SCART.

As opções CVBS+RGB, CVBS e S-Video estão disponíveis.

### Configuração → Idioma

#### Idioma

Neste menu pode escolher o idioma para os menus da MEOBox. As opções **Português** e **Inglês** estão disponíveis.

#### Legendagem automática

Neste menu pode ativar / desativar as legendas ou selecionar legendagem para deficientes auditivos.

Caso esta opção esteja **ativa**, e se houver legendagem disponível, as legendas serão mostradas automaticamente.

POR

#### Legendas principais

Neste menu pode escolher o **idioma** para as legendas principais, quando estão disponíveis legendas para vários idiomas.

#### Legendas secundárias

Neste menu pode escolher o **idioma** para as legendas secundárias, quando estão disponíveis legendas para vários idiomas.

### <u>Configuração → Biblioteca</u>

#### Biblioteca abre automaticamente

Se esta opção estiver ativa, sempre que é ligado um dispositivo USB à MEOBox o conteúdo dos seus diretórios é exibido automaticamente.

#### Pausa TV

Neste menu pode definir a duração dos conteúdos gravados automaticamente na

Pausa TV.

Por omissão, a MEOBox grava automaticamente **120** minutos da emissão.

As opções 30, 60 e 180 minutos estão também disponíveis.

Após selecionar a opção desejada, pressione a tecla 🖺 no comando.

As alterações serão aplicadas apenas quando se mudar de canal.

#### Começar a gravar

Neste menu pode definir quanto tempo antes da hora de início de um programa, uma gravação se deve iniciar.

Por omissão, a MEOBox está configurado para iniciar as gravações **5 minutos** antes da hora prevista.

48

As opções à hora exata, 10, 15 e 30 minutos estão também disponíveis.

Depois de selecionada a opção pretendida pressione a tecla 🖺 no comando para confirmar.

#### Terminar gravação

Neste menu pode definir quanto tempo após a hora de término de um programa, uma gravação deve terminar.

Por omissão, a MEOBox está configurada para terminar as gravações **15 minutos** após o fim do programa.

As opções à hora exata, 5, 10, e 30 minutos estão também disponíveis.

Depois de selecionada a opção pretendida pressione a tecla 📛 no comando para confirmar.

#### Espaço em disco

Neste menu pode consultar o espaço disponível em disco.

Pode também apagar todas as gravações selecionando a opção Apagar conteúdos.

Se ocupar todo o espaço em disco, terá de eliminar gravações para poder gravar novos conteúdos.

## <u>Configuração → Configurações avançadas</u>

#### Sintonização automática

Pode utilizar esta opção para efetuar uma pesquisa de canais.

#### Atualização de software

Deve atualizar o software da sua MEOBox sempre que lhe seja solicitado, de modo a garantir a qualidade do serviço fornecido.

As atualizações de software são gratuitas. Sempre que haja atualizações disponíveis será notificado automaticamente ao iniciar a MEOBox.

Utilize esta opção apenas se pretender pesquisar por novas atualizações de software:

- 1. Selecione **Procurar** e pressione 📴 no comando;
- Se forem detetadas atualizações, ser-lhe-á perguntado se pretende atualizar o software da sua MEOBox. Selecione a opção Agora para efetuar a atualização;
- 3. Se não existirem atualizações será informado de que a MEOBox tem a versão de software mais recente.

#### Modo de baixo consumo

Esta opção permite-lhe definir se pretende que a MEOBox entre em modo de standby automaticamente após algum tempo de inatividade.

Por omissão, a MEOBox encontra-se configurada para entrar em standby após 4 horas de inatividade.

As opções 30 e 60 minutos estão também disponíveis.

Se preferir, pode desativar esta funcionalidade escolhendo a opção Desativado.

Depois de escolher a opção pretendida, pressione a tecla 🖺 no comando.

### <u>Configuração → Sistema</u>

#### Informações da MEOBox

Neste menu podem ser consultadas as informações técnicas da **MEOBox** tais como versão de software, número de série, etc.

#### Informações do cartão

Neste menu podem ser consultadas as informações técnicas do **cartão descodificador** tais como versão de software, estado do cartão, etc.

#### Lista de produtos

Exibe a lista de produtos de operador.

#### Informação técnica

Apresenta as informações técnicas sobre a receção de sinal.

#### Informações de rede

Neste menu podem ser consultadas as informações técnicas da **rede** tais como endereço IP, máscara, etc.

#### Licenças GPL/LGPL

Apresenta a declaração pública de software GPL/LGPL licenciado utilizado na MEOBox.

#### Configuração original

Repõe as configurações originais da MEOBox. Todas as configurações de utilizador como as listas de favoritos, bloqueio de canais e gravações agendadas serão apagadas.

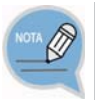

Tenha em consideração que, reposta a **Configuração original**, todos os dados como a configuração de canais, lista de favoritos, gravações agendadas e todos os parâmetros configurados pelo utilizador serão apagados.

#### Para repor a configuração original:

- 1. Pressione a tecla MENU no comando e selecione **Configuração.**
- 2. Selecione Sistema e Configuração original.
- 3. Introduza o código PIN.
  - O código PIN por omissão é 1234. Se alterou o código PIN introduza o novo. Se não se recorda do código PIN consulte o capítulo Resolução de Problemas.
- 4. Selecione **Confirmar** e pressione a tecla 😤 .
- Quando o processo terminar, a MEOBox irá reiniciar automaticamente e a janela Definições de utilizador será exibida.

# RESOLUÇÃO DE PROBLEMAS

Esta secção descreve como lidar com os problemas que podem surgir durante a utilização da MEOBox.

Se a MEOBox tiver comportamentos anómalos consulte, nesta secção, as possíveis soluções para os problemas.

Caso o problema persista, contacte o apoio técnico.

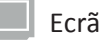

| Problemas                             | Soluções                                                                                                    |
|---------------------------------------|----------------------------------------------------------------------------------------------------|
| Não há imagem no ecrã do<br>televisor | <ol> <li>Verifique se o televisor e a MEOBox estão ligados à<br/>corrente.</li> <li>Verifique se a ligação entre o televisor e a MEOBox está<br/>corretamente efetuada.</li> <li>Verifique se a fonte de TV está configurada para a<br/>entrada onde está ligada a MEOBox.</li> </ol> |
| Não é exibido um ecrã de menu         | <ol> <li>Ligue a MEOBox e pressione a tecla MENU no comando.</li> <li>Se pressionar a tecla MENU e continuar sem exibir<br/>adequadamente um ecrã de menu, contacte o apoio<br/>técnico.</li> </ol>                                                                                   |
| Formato de ecrã                       | <ol> <li>Configure o formato de saída de imagem da MEOBox na<br/>opção Imagem do menu de Configuração.</li> <li>Configure o formato de saída de imagem da TV.</li> </ol>                                                                                                    |

#### Cartão

| Problemas                          | Solução                                                                                                    |  |  |
|------------------------------------|----------------------------------------------------------------------------------------------------|--|--|
| Cartão associado a outra MEOBox    | Se tiver mais que uma MEOBox instalada, verifique se o cartão está inserido na MEOBox correta.                                                                                                    |  |  |
| Falha de comunicação com<br>cartão | <ol> <li>Verifique se o cartão está inserido com o chip virado<br/>para baixo.</li> <li>Reponha a configuração original.<br/>Configuração -&gt; Sistema -&gt; Configuração original<br/>NOTA: Ao repor as configurações originais todas as<br/>configurações de utilizador como bloqueio de canais,<br/>listas de favoritos e gravações agendadas serão apagadas.</li> </ol> |  |  |

| Cartão não reconhecido         | <ol> <li>Verifique se o cartão está inserido com o chip virado<br/>para baixo.</li> <li>Reponha a configuração original.</li> <li>Configuração -&gt; Sistema -&gt; Configuração original<br/>NOTA: Ao repor as configurações originais todas as<br/>configurações de utilizador como bloqueio de canais,<br/>listas de favoritos e gravações agendadas serão</li> </ol>      |
|--------------------------------|----------------------------------------------------------------------------------------------------|
| Cartão incorretamente inserido | <ol> <li>Verifique se o cartão está inserido com o chip virado<br/>para baixo.</li> <li>Reponha a configuração original.</li> <li>Configuração -&gt; Sistema -&gt; Configuração original</li> <li>NOTA: Ao repor as configurações originais todas as<br/>configurações de utilizador como bloqueio de canais, listas<br/>de favoritos e gravações agendadas serão</li> </ol> |
| Direitos expirados             | Por favor aguarde 30 minutos com a MEOBox ligada.                                                                                                    |

Comando

| Problemas               | Soluções                                                                                                    |
|-------------------------|----------------------------------------------------------------------------------------------------|
| O comando não funciona. | <ol> <li>Verifique se existe um obstáculo entre a MEOBox e a<br/>comando.</li> </ol>                                                                                                    |
|                         | 2. Verifique se as pilhas estão corretamente colocadas.                                                                                                    |
|                         | <ol> <li>Substitua as pilhas por umas novas e verifique se o<br/>comando funciona normalmente.</li> </ol>                                                                                                    |
|                         | <ol> <li>Verifique se o comando está configurado para a<br/>MEOBox (pressione a tecla STB do comando).</li> </ol>                                                                                                    |
|                         | 5. Utilize o comando próximo da MEOBox para ver se este funciona normalmente.                                                                                                    |
|                         | 6. Utilize o comando para ver se o LED verde no painel<br>frontal da MEOBox está a piscar. Caso esteja a piscar<br>sempre que pressionar uma tecla do comando, significa<br>que o comando e a MEOBox estão a funcionar<br>normalmente. |

#### Questões Gerais

| Problemas                                           | Solução                                                                                                    |
|-----------------------------------------------------|----------------------------------------------------------------------------------------------------|
| Qualidade de sinal insuficiente                     | <ol> <li>Caso esteja a chover intensamente, por favor aguarde.</li> <li>Verifique a ligação do cabo de antena à MEOBox.</li> <li>Reponha a configuração original.</li> <li>Configuração -&gt; Sistema -&gt; Configuração original</li> <li>NOTA: Ao repor as configurações originais todas as<br/>configurações de utilizador como bloqueio de canais,<br/>listas de favoritos e gravações agendadas serão</li> <li>Verifique se o cabo de antena está corretamente ligado<br/>ao LNB.</li> <li>Caso o problema persista contate o apoio técnico.</li> </ol>               |
| Não se ouve qualquer som do<br>televisor ou rádio.  | <ol> <li>Verifique o estado da ligação dos cabos entre a MEOBox<br/>e o televisor.</li> <li>Se o cabo estiver ligado corretamente, verifique se a<br/>função MUTE (silêncio) está ativada na sua <u>MEOBox</u>. Se<br/>a função MUTE (silêncio) estiver ativada, pressione a<br/>tecla <b>MUTE</b> (silêncio) no comando para a desativar.</li> <li>Verifique se a função MUTE (silêncio) está ativada no<br/>seu <u>televisor</u>. Se a função MUTE (silêncio) estiver<br/>ativada, desative-a.</li> <li>Verifique o nível de volume da MEOBox e do televisor.</li> </ol> |
| Som com interferências                              | Verifique o estado da ligação dos cabos entre a MEBox e o televisor.                                                                                                    |
| O áudio direito / esquerdo está<br>afetado          | Verifique o estado da ligação do cabo entre a entrada de<br>áudio do televisor / sistema de áudio e a saída de AUDIO<br>OUT (Saída Áudio) no painel traseiro da MEOBox.                                                                                                    |
| Não se consegue lembrar do<br>código PIN do MEOBox. | <ol> <li>Por defeito o código PIN da MEOBox é "1234".</li> <li>Se alterou o código PIN e não se lembra, restabeleça o código PIN original através do seguinte processo:</li> <li>Aceda a Informações da MEOBox.</li> <li>Configuração -&gt; Sistema -&gt; Informações do recetor</li> <li>Insira o código 1982 utilizando o teclado alfanumérico do comando;</li> <li>Irá surgir no ecrã uma mensagem a dizer que o código PIN original foi restabelecido.</li> </ol>                                                                                                    |

| Canal bloqueado      | 1.<br>2.       | Insira código PIN para desbloquear o canal.<br>Caso não se lembre do código PIN, consulte o<br>problema "Não se consegue lembrar do código PIN<br>do MEOBox."                  |
|----------------------|----------------|----------------------------------------------------------------------------------------------------|
| Programa bloqueado   | 1.<br>2.       | Insira código PIN para desbloquear o programa.<br>Caso não se lembre do código PIN, consulte o<br>problema "Não se consegue lembrar do código PIN<br>da MEOBox."               |
| Código PIN bloqueado | 1.<br>2.<br>3. | Código PIN foi bloqueado por excesso de tentativas<br>erradas.<br>Após 10 minutos poderá voltar a tentar inserir o PIN.<br>Caso o problema persista, contacte o apoio técnico. |

# Anexo

# Especificações da MEOBox

| ltem                             | Descriçã                                                                                                    | o                              |
|----------------------------------|----------------------------------------------------------------------------------------------------|--------------------------------|
| Modelo                           | GX-PT730SH                                                                                                    |                                |
| MEOBox                           | DVB-S / DVB-S2                                                                                                    |                                |
| Frequência de funcionamento      | 950 - 2150 MHz                                                                                                    |                                |
| Nível de sinal admitido          | -65 dBm ~ -25 dBm (potência méd                                                                                             | dia)                           |
| Modulações suportadas            | QPSK, 8PSK                                                                                                    |                                |
| Taxa de modulação                | 1 - 45 MSimb/s                                                                                                    |                                |
| Taxa de correção de erros        | DVB-S: 1/2, 2/3, 3/4, 5/6, 7/8<br>DVB-S2 :<br>- QPSK: 1/2, 3/5, 2/3, 3/4, 4/5, 5/6<br>- 8PSK: 3/5, 2/3, 3/4, 5/6, 8/9, 9/10 | , 8/9, 9/10<br>)               |
| Porta de rede                    | RJ 45 , 10/100 Mbps                                                                                                    |                                |
| LNB                              | DC 13/18 V                                                                                                    |                                |
| Impedância de entrada            | 75 Ohms                                                                                                    |                                |
| Porta de Saída de Áudio          | Qtd: 2                                                                                                    | Estéreo (esq/dir) : 1<br>porta |
|                                  |                                                                                                    | SPDIF: 1 porta                 |
| Porta de Saída de Vídeo/Áudio    | SCART : 1 porta                                                                                                    |                                |
| simultânea                       | Saída HDMI: 1 porta                                                                                                    |                                |
|                                  | Scart : 1 porta                                                                                                    |                                |
| Entradas USB                     | USB 2.0 (1 painel traseiro / 1 paine                                                                                        | l frontal, Max. 500 mA)        |
| Voltagem nominal e<br>frequência | CA 110 V ~ 240 V, 50 Hz ~ 60 Hz                                                                                             |                                |
| Consumo de energia               | Máx. 48 W                                                                                                    |                                |

#### Logótipo Dolby de Aprovação de Utilização

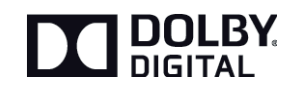

Fabricado sob licença da Dolby Laboratories. "Dolby" e o símbolo de duplo-D são marcas registadas da Dolby Laboratories.

#### Aviso de produto Rovi

Este item integra a tecnologia de proteção contra cópia, protegida pelas patentes americanas e por outros direitos de propriedade intelectual da Rovi Corporation. A engenharia inversa e desmontagem estão proibidas.

#### Recomendações de instalação Rovi

Não ligue a unidade através de um gravador de vídeo. Os sinais de vídeo transmitidos por videogravadores podem ser afetados por sistemas de proteção de direitos de autor e a imagem é apresentada distorcida no televisor. Alguns programas PPV (Pay per View) ou VOD (Video on Demand) podem ser protegidos por sistemas de proteção de direitos de autor.

#### Aviso de produto HDMI

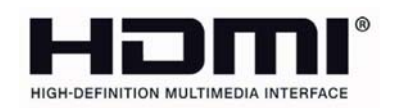

HDMI, o logótipo HDMI e Interface Multimédia de alta definição são marcas registadas de HDMI Licensing LLC nos Estados Unidos e em outros países.

Classe B conformidade IEM listada (para aparelhos domésticos de telecomunicações)

Esta MEOBox foi registada como um aparelho em conformidade IEM para uso doméstico, o qual não só pode ser usado em áreas residenciais, como também em todas a outras áreas.

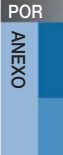

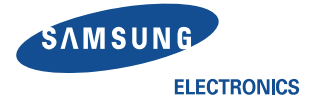

### Declaração de conformidade

Para o seguinte:

Tipo: Modelo: Descodificador GX-PT730SH CE

Em que \* pode corresponder a qualquer carácter alfanumérico.! Ano de aposição da marcação CE: 2014

Declaramos sobre nossa responsabilidade que o produto elétrico abaixo está em conformidade com os requisitos essenciais da Diretiva de Baixa Tensão (2006/95/EC) e com a Diretiva de Compatibilidade Eletromagnética (2004/108/EC) através da aplicação das seguintes normas ou documentos normativos:

EN 60065:2002+A1:2006+A11:2008+A2:2010+A12:2011 EN 55022:2010 EN 61000-3-2:2006+A1:2009+A2:2009 EN 62311:2008 EN 61000-3-3:2008 EN 55024:2010 EN 55013:2001+A1:2003+A2:2006 EN 55020:2007+A11:2011

e da directiva relativa à concepção ecológica (2009/125/EC) implementada pelo Regulamento (EC) nº 1275/2008 para o consumo de energia nos estados de vigília e de desactivação e o Regulamento (EC) nº 278/2009 para fontes de alimentação externas e a Directiva (2011/65/EU) relativa à restrição do uso de determinadas substâncias perigosas em equipamentos eléctricos e electrónicos pela aplicação da EN 50581:20127

A documentação técnica é mantida na morada do fabricante indicada abaixo:

#### Fabricante

Samsung Electronics Co., Ltd. 416 Maetan-dong, Young-Tong gu, Suwon, Korea 442-742

26 de Fevereiro de 2014

(Local e data da assinatura)

#### Representante na UE:

Samsung Electronics Euro QA Lab. Blackbushe Business Park Saxony Way, Yateley, Hampshire GU46 6GG, UK

#### 26 de Fevereiro de 2014

(Local e data da assinatura)

Chang Seub Eum / Manager (Nome e assinatura da pessoa autorizada)

Holdoup

Stephen Colclough / EU Representative (Nome e assinatura da pessoa autorizada)

Nota : Esta não é a morada do Centro de Serviço da Samsung. Para obter a morada ou o número de telefone do Centro de Serviço da Samsung, veja o documento da garantia ou contacte o fornecedor onde comprou o seu produto.

#### INFORMAÇÕES SOBRE O SÍMBOLO REEE

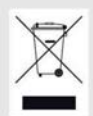

Eliminação Correcta Deste Produto (Resíduos de Equipamentos Eléctricos e Electrónicos)

#### (Aplicável a países cujos sistemas de recolha sejam separados)

Esta marca apresentada no produto, nos acessórios ou na literatura – indica que o produto e os seus acessórios electrónicos (por exemplo, o carregador, o auricular, o cabo USB) não deverão ser eliminados juntamente com os residuos domésticos no final do seu período de vida útil. Para impedir danos ao ambiente ou à saúde humana causados pela eliminação incontrolada de resíduos, deverá separar estes equipamentos de outros tipos de resíduos e reciclá-los de forma responsável, para promover uma reutilização sustentável dos recursos materiais.

Os utilizadores domésticos deverão contactar o estabelecimento onde adquiriram este produto ou as entidades oficiais locais para obterem informações sobre onde e de que forma podem entregar estes equipamentos para permitir efectuar uma reciclagem segura em termos ambientais.

Os utilizadores profissionais deverão contactar o seu fornecedor e consultar os termos e condições do contrato de compra. Este produto e os seus acessórios electrónicos não deverão ser misturados com outros resíduos comerciais para eliminação.

#### INFORMAÇÕES SOBRE O SIMBOLO DE BATERIA

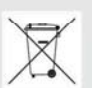

Eliminação correcta das baterias existentes neste produto

#### (Aplicável a países cujos sistemas de recolha sejam separados)

Esta marca, apresentada na bateria, manual ou embalagem, indica que as baterias existentes neste produto não devem ser eliminadas juntamente com os residuos domésticos indiferenciados no final do seu período de vida útil. Onde existentes, os símbolos químicos Hg, Cd ou Pb indicam que a bateria contém mercúrio, cádmio ou chumbo acima dos níveis de referência indicados na Directiva CE 2006/66. Se as baterias não forem correctamente eliminadas, estas substâncias poderão ser prejudiciais para a saúde humana ou para o meio ambiente.

Para proteger os recursos naturais e promover a reutilização dos materiais, separe as baterias dos outros tipos de resíduos e recicle-as através do sistema gratuito de recolha local de baterias.

POR ANEXO

POR ANEXO

POR ANEXO